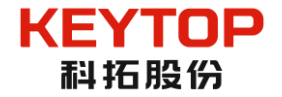

# 停车管理平台

# 用户使用手册

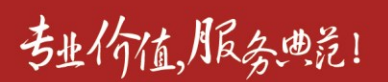

智慧停车价值运营商 www.keytop.com.cn

| -,       | 用户登录          | 1  |
|----------|---------------|----|
| <u> </u> | 首页            | 2  |
| 三、       | BI 分析         | 3  |
|          | 1、综合分析        | 3  |
|          | 2、数据服务-车场排名   | 4  |
|          | 3、车场分析-车场实况   | 5  |
|          | 4、车场分析-收入分析   | 5  |
|          | 5、车场分析-车流分析   | 6  |
|          | 6、车场分析-异常放行分析 | 7  |
|          | 7、车场分析-车位统计分析 | 8  |
|          | 8、车场分析-停车时长分析 | 9  |
| 四、       | 报表中心          | 10 |
|          | 1、统计报表        | 10 |
|          | 2、明细报表        | 11 |
|          | 3、基础信息表       | 11 |
| 五、       | 业务处理          | 14 |
|          | 1、财务对账        | 14 |
|          | 2、异常稽核        | 14 |
| 六、       | 集团大屏          | 15 |
| 七、       | 平台管理          | 16 |
|          | 1、组织机构管理      | 16 |
|          | 2、用户管理        | 17 |
|          | 3、角色管理        | 17 |

# 目 录

#### 厦门科拓通讯技术股份有限公司

1

# 一、用户登录

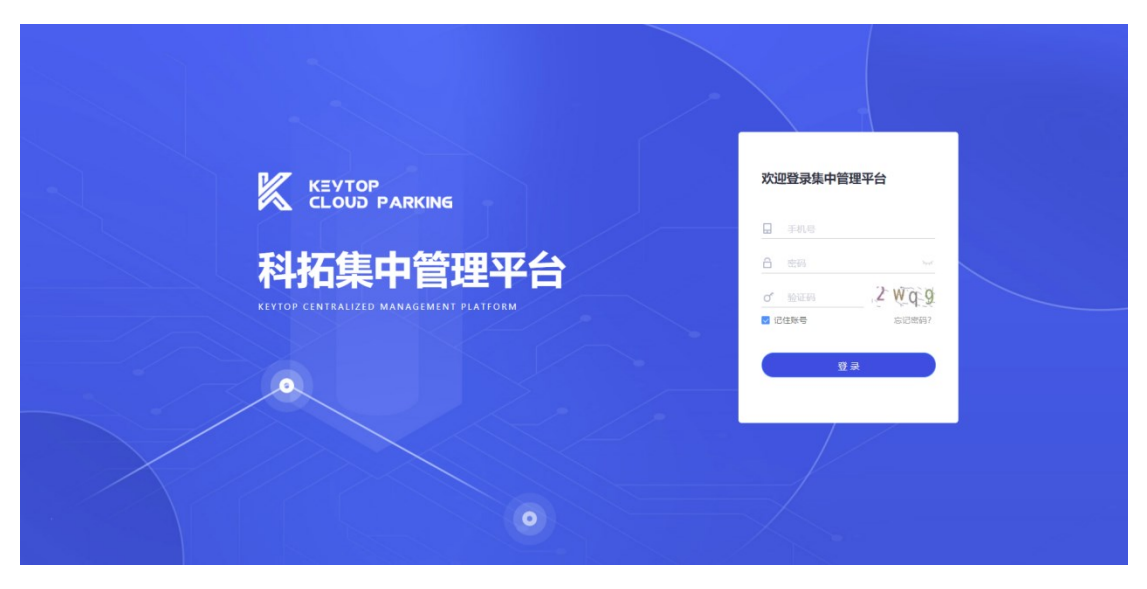

输入账号、密码、验证码即可登录,第一次登录时密码和账号相同,需要进行密码修改。

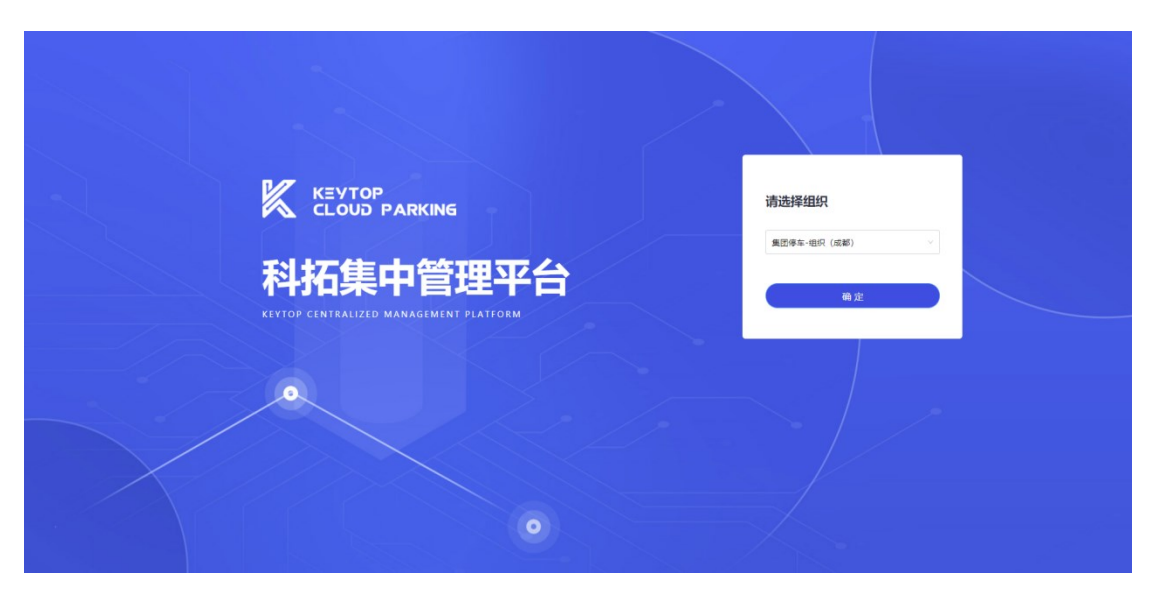

登录后,如果用户只是一个集团的用户,直接进入集团收入,如果用户属于多个集团,需要选择要登录的集团。

# 二、首页

进入首页后,页面最上方为一级菜单,选择一级菜单后,页面左边展开二级菜单,页面右上方显示当前所在集团和登录用户,可以进行集团切换、用户密码修改和退出登录操作。

# 三、BI 分析

### 1、综合分析

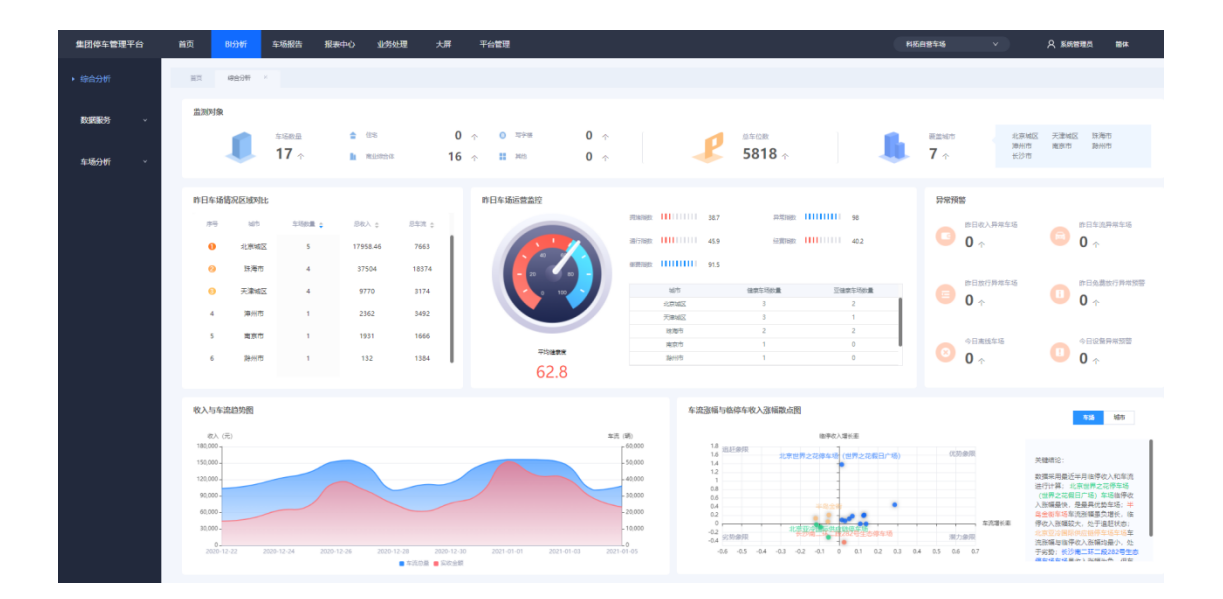

选择 BI 分析后,选择综合分析,可以查看:

1)集团下的显示当前集团的车场数、各个业态下车场的分布情况,以及集团的总车位数和车场覆盖城市;

2) 集团下的车场按区域显示昨日的总收入、总车流;

3)显示昨日车场运营监控,统计车场的健康情况(平均健康度、拥堵指数、
 异常指数、通行指数、经营指数、缴费指数、健康车场数量、亚健康车场数量)

 4)显示异常预警,统计集团昨日收入异常车场数量、昨日车流异常车场数量、昨日放行异常车场数量、昨日免费放行异常车场数量、今日离线车场、今日 设备异常预警数量;点击对应的预警值页面跳转到对应的报表页面。

5) 显示近 15 天总的车流和实收金额的收入与车流趋势图,统计分析集团下

#### 厦门科拓通讯技术股份有限公司

地址:中国.厦门市思明区台东路 155 号观音山国际商务营运中心 3 号楼 3F 邮编: 361008 电话: 86-592-3521111 传真: 86-592-2611689 网址: www.keytop.com.cn 邮箱: hyz@keytop.com.cn

车场的优劣情况,以及集团下车场所覆盖城市的优劣情况,结论按照逆时针方向 编写。

### 2、数据服务-车场排名

| 综合分析  |   | 百页   综合分析 × <b>车场排名</b> ×                    |                                       |                                              |                                 |
|-------|---|----------------------------------------------|---------------------------------------|----------------------------------------------|---------------------------------|
| 数据服务  | ^ | 日期类型: 按天 > 日期选择: 2020-12-30 🖄                | 2021-01-05 🗇 业态类型: 全部 🗸               | 区域地位: 全部年轻 查询                                |                                 |
|       |   | 车流总量Top5(辆)                                  | 总收入Top5(元)                            |                                              | 平均停车时长Top5                      |
| 统计指标库 |   | 現州国営<br>建国専业で将                               | 郑州国贡<br>住总万料广场                        |                                              | 天津富豪新开门                         |
| 指标趋势  |   | 北京世界之花停                                      | 北市中藏万科半                               |                                              | R#EMARK-                        |
| 车场分析  | Ť | R世中観万科半<br>大原印象編<br>0 10,000 20,000 30,000 4 | 日光手間前1544<br>大原印象44<br>0,000 50,000 0 | 80,000 60,000 90,000 120,000 150,000 180,000 | 知何知<br>(1)7(①(4006)4)           |
|       |   | 车流总量最低5车场(辆)                                 | 总收入最低5车场(元                            | 5                                            | 异常放行Top5(辆)                     |
|       |   | 129第二环二款-                                    | 长沙南二环二段…                              |                                              | JEHHIRINE                       |
|       |   | 化奈兴丰家颜地                                      | 天主广场                                  |                                              | 东山县医院                           |
|       |   | 天津正融纠技大                                      | 北京亚冷国际供                               |                                              | 北京世界之花停_                        |
|       |   | 天津富豪新开门                                      | 北京兴丰家园地                               |                                              | 8705M881_945                    |
|       |   | 化东亚合国际进业                                     | 东山县医院                                 | 2000 6000 8000 12000 15000                   | ExtReference                    |
|       |   | 0 1,000 2,000 3,000 4,000                    | 3,000 0,000 0                         | a,000 0,000 4,000 12,000 13,000              | o ovo od0 900 1,200 1,500 1,800 |

选择 BI 分析后,选择数据服务下的车场排名,可以按日期、业态类型和区 域维度进行查询,其中区域维度可以按车场、城市、省份、组织机构四种不同的 维度进行查询;

默认查询车流最高和最低的的 5 个车场、总收入最低和最高的 5 个车场、平 均停车时长最高的 5 个车场、异常放行最高的 5 个车场

# 3、车场分析-车场实况

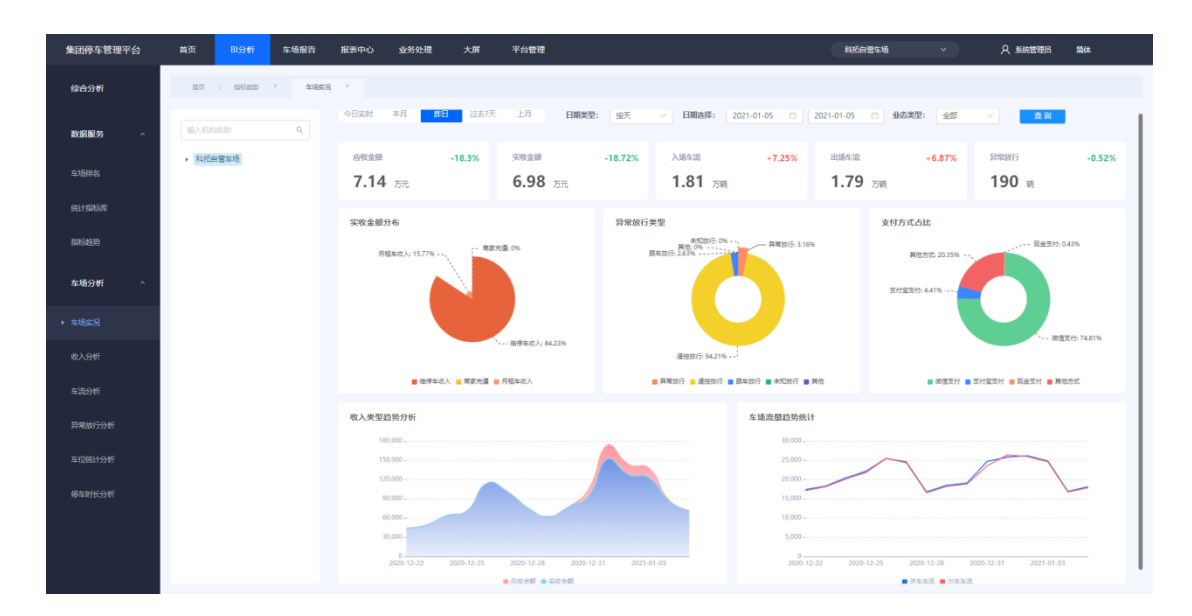

选择 BI 分析后,选择车场分析下的车场实况,默认显示昨日的全部业态的 收入、车流、异常放行、支付方式等的概况,是对收入分析、车流分析、异常放 行分析、车位统计分析、停车时长分析的概览,详细信息需要到对应的分析页面 查看

### 

4、车场分析-收入分析

#### 厦门科拓通讯技术股份有限公司

地址:中国.厦门市思明区台东路 155 号观音山国际商务营运中心 3 号楼 3F 邮编: 361008 电话: 86-592-3521111 传真: 86-592-2611689 网址: www.keytop.com.cn 邮箱: hyz@keytop.com.cn

选择 BI 分析后,选择车场分析下的收入分析,可以点击时间控件查询今日 实时、本月、昨日、过去七天、上月的数据,查询条件也可以自定义选择按天或 按月、时间段、业态类型;

默认查询昨日的全部业态的收入相关数据分析结果;内容包括:应收金额、 实收金额、减免金额、抵扣金额、异常金额、平均车辆收入、实收金额分布、临 停车收入支付方式占比、商家充值大户、收入类型(临停车、月租车、商家充值) 趋势等;用户可根据需求进行筛选条件的调整

### 5、车场分析-车流分析

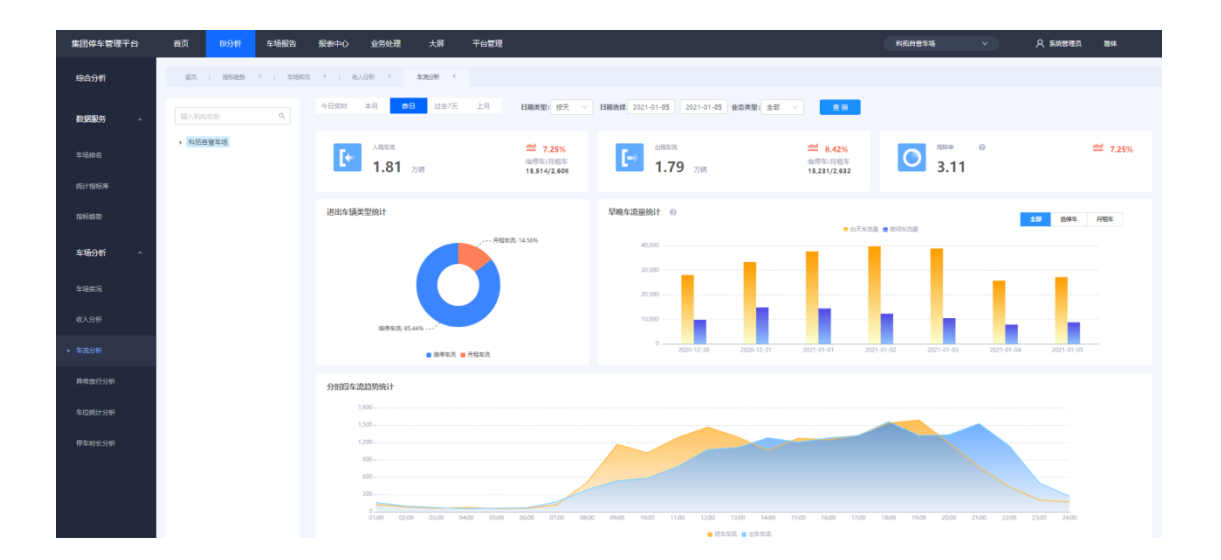

选择 BI 分析后,选择车场分析下的车流分析,可以点击时间控件查询今日 实时、本月、昨日、过去七天、上月的数据,查询条件也可以自定义选择按天或 按月、时间段、业态类型;

默认查询昨日的全部业态的车流相关数据分析结果;内容包括:入场车流、 出场车流、周转率、进出车辆类型、早晚车流量统计、分时段车流趋势统计;用

#### 厦门科拓通讯技术股份有限公司

户可根据需求进行筛选条件的调整

6、车场分析-异常放行分析

| 集团停车管理平台 | 首页                              | 报表中心 业务处理                                   | 大屏                                    | 平台管理                                                        | 潮域相近回電 マ 久 何時時 前体                                        |
|----------|---------------------------------|---------------------------------------------|---------------------------------------|-------------------------------------------------------------|----------------------------------------------------------|
| 对比分析 🔹   | 職页   統計指導的比 ×                   | 组织机构管理 × I 车场总范                             | × 异尾放                                 | 厅分析 ×                                                       |                                                          |
| 车场运营 ^   | 输入机构名称 Q                        | 今日实时 本月                                     | 昨日 过去7天                               | 上月                                                          | 日期発生: 約天 > 日期期時: 2020-12-05 〇 2021-01-01 〇 金成実現: 全部 > 内田 |
| 车场总览     | <ul> <li>集团停车-组织(成都)</li> </ul> | 总异党放行星                                      | 47 s                                  | <b>b</b> .                                                  | 异常放行分布占比<br>其他 195                                       |
| 收入分析     |                                 | 总异党旅行占比                                     | 5.44 %                                |                                                             |                                                          |
| 车流分析     |                                 | 总异常金额                                       | .00 =                                 |                                                             | 未知识行:28% ~~~ 原本实行:28%                                    |
| ▶ 异常故行分析 |                                 |                                             |                                       |                                                             | ● 與氣放行 ● 道轮放行 ● 酒车放行 ● 用印放行 ● 其他                         |
| 车位统计分析   |                                 | 异常族行趋势统计                                    |                                       |                                                             |                                                          |
| 你车时长分析   |                                 | 12                                          |                                       |                                                             |                                                          |
|          |                                 | 8                                           |                                       |                                                             |                                                          |
|          |                                 | 6                                           |                                       |                                                             |                                                          |
|          |                                 | 2                                           |                                       |                                                             |                                                          |
|          |                                 | 2020-12-05-12-06-12<br>2020-12-020-12-06-12 | .07 12.08 12.09 12<br>020 2020 2020 2 | 10 12-11 12-12 12-1<br>020-12020-12020-120<br>2020-2020-120 |                                                          |
|          |                                 |                                             |                                       |                                                             |                                                          |

选择 BI 分析后,选择车场分析下的异常放行分析,可以点击时间控件查询 今日实时、本月、昨日、过去七天、上月的数据,查询条件也可以自定义选择按 天或按月、时间段、业态类型;

默认查询昨日的全部业态的异常放行相关数据分析结果;包括:总异常放行 量、总异常放行占比、总异常金额、异常放行分布占比、异常放行趋势统计

# 7、车场分析-车位统计分析

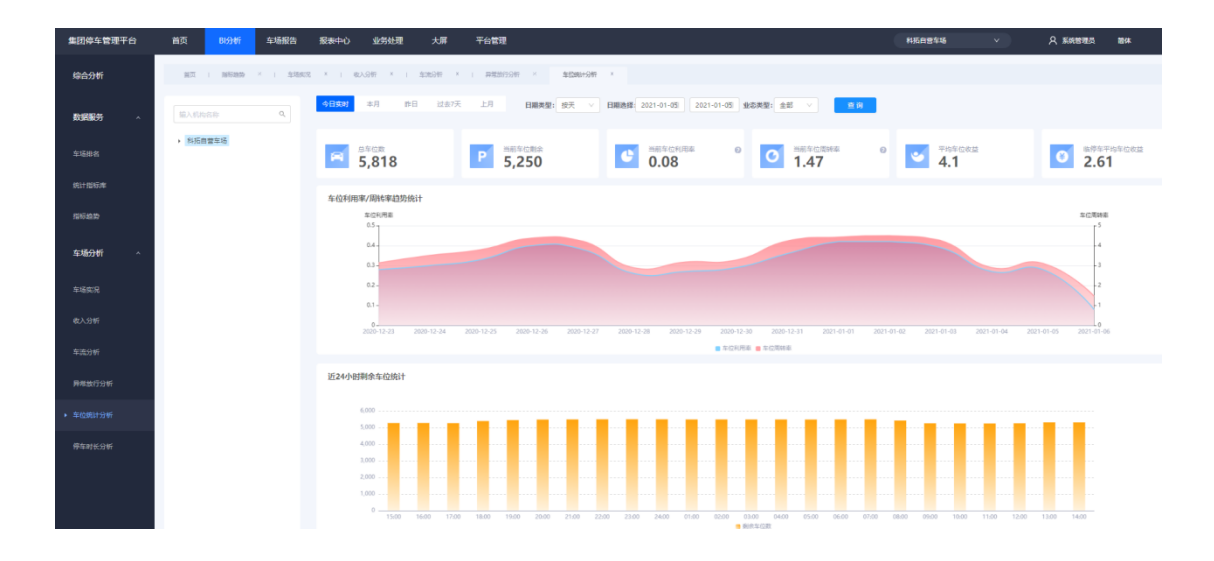

选择 BI 分析后,选择车场分析下的车位统计分析,可以点击时间控件查询 今日实时、本月、昨日、过去七天、上月的数据,查询条件也可以自定义选择按 天或按月、时间段、业态类型;

默认查询昨日的全部业态的车位相关数据分析结果;包括:总车位数、当前 车位剩余数、当前车位利用率、当前车位周转率、平均车位收益、临停车平均车 位收益、车位利用率/周转率趋势统计趋势图、近24小时剩余车位统计柱状图

# 8、车场分析-停车时长分析

| 集团停车管理平台       | 首页 的分析    | 车场报告     | 报表中心  | 业务处理       | 大屏            | 平台管理         |                     |                    |                    | 科拓白营车               | 8 V                  | A 系統管理员 简体                 |
|----------------|-----------|----------|-------|------------|---------------|--------------|---------------------|--------------------|--------------------|---------------------|----------------------|----------------------------|
| 综合分析           | 首页   指标趋势 | ×   车场实况 | × i e | 入分析 ×   3  | 年流分析 ×        | 异眾放行分析       | × I 车位施计分析          | × 停车时长分析           | F X                |                     |                      |                            |
| <b>数据服</b> 务 ~ | 输入机构态称    | Q,       | 今日实时  | 本月 許日      | 过去7天          | 归            | 日期美型: 按天            | ∨ 日期选择:            | 2021-01-05         | 2021-01-05          | 业态类型: 全部             | ⊻ 查询                       |
|                | • 科拓自营车场  |          |       |            |               |              | 停车时长分布              |                    |                    |                     |                      |                            |
| 车场分析 ^         |           |          | 0     | 平均停车时长     | 3.            | 1 hour       | 1-2h<br>24.33%      |                    | 30min-1<br>15.699  | 1h<br>%             |                      | 2-5h<br>23.84%             |
| 车场实况           |           |          | 0 /   | 月租车平均停车时长  | 10.           | 3 hour       |                     |                    | SHULE              |                     |                      |                            |
| 收入分析           |           |          |       | 在库车带物造车时长  | 1             | <b>Q</b> .   |                     |                    | 10.749             |                     | 25.4%                |                            |
| 车流分析           |           |          |       |            | 1.            | O hour       |                     | 0-30min            | S0min-1h           | 1h-2h               | 2h-5h                | <ul> <li>ShQL:</li> </ul>  |
| 异常放行分析         |           |          | 平均停车  | 时长趋势图 (小时) |               |              |                     |                    |                    |                     |                      |                            |
| 车位统计分析         |           |          |       | 15         |               |              |                     |                    |                    |                     |                      |                            |
| ▶ 停车时长分析       |           |          |       | 9          |               |              |                     |                    |                    |                     |                      |                            |
|                |           |          |       | 6          |               |              |                     |                    |                    |                     |                      |                            |
|                |           |          |       | 3          |               |              |                     |                    |                    |                     |                      |                            |
|                |           |          | 2     | 0          | -23 2020-12-2 | 4 2020-12-25 | 2020-12-26 2020-12- | 27 2020-12-28 2020 | 0-12-29 2020-12-30 | 2020-12-31 2021-01- | 01 2021-01-02 2021-0 | 1-03 2021-01-04 2021-01-05 |
|                |           |          |       |            |               |              |                     | ■ 平均停车时长 📕 月間:     | 车平均停车时长 🔳 脑停车子     | 平均停车时长              |                      |                            |

选择 BI 分析后,选择车场分析下的停车时长分析,可以点击时间控件查询 今日实时、本月、昨日、过去七天、上月的数据,查询条件也可以自定义选择按 天或按月、时间段、业态类型;

默认查询昨日的全部业态的停车时长相关数据分析结果;平均停车时长、与租车 平均停车时长、临停车平均停车时长、停车时长分布图、平均停车时长趋势图

1

# 四、报表中心

| 集团停车管理平台                                                          | 首页 即分析                                        | 车场报告   | 报表中心 业务处理                                               | 集团大屏                                | 平台管理                                                                                 |                                      |                                              |                                     | 集团停车-组织 (成績                                                       | () ×                                                                                                    | ♀ 张三 篇体                                                                                                    |  |  |
|-------------------------------------------------------------------|-----------------------------------------------|--------|---------------------------------------------------------|-------------------------------------|--------------------------------------------------------------------------------------|--------------------------------------|----------------------------------------------|-------------------------------------|-------------------------------------------------------------------|----------------------------------------------------------------------------------------------------|----------------------------------------------------------------------------------------------------|--|--|
| 统计报表 ^                                                            | 當页   收入分析 ×                                   | : 應照 × | 车场收入日报 ×                                                |                                     |                                                                                      |                                      |                                              |                                     |                                                                   |                                                                                                    |                                                                                                    |  |  |
| ▶ 车场收入日报                                                          | 输入机构各称                                        | ٩      | 日期选择: 2020-05                                           | H07 🗂                               | 2020-09-07                                                                           | 合 查明                                 |                                              |                                     |                                                                   |                                                                                                    |                                                                                                    |  |  |
| 车场收入月报                                                            | <ul> <li>集団係车:追訳(成都)</li> <li>第10A</li> </ul> |        | 业务类型实收占比图                                               |                                     |                                                                                      | 实收趋势图                                |                                              |                                     |                                                                   |                                                                                                    |                                                                                                    |  |  |
| 车流统计日报                                                            | ▶ 第738<br>備大院工造庫                              |        | 充重 5.5                                                  | 1896                                |                                                                                      | 12,000                               |                                              |                                     |                                                                   |                                                                                                    |                                                                                                    |  |  |
| 车海统计月报                                                            |                                               |        |                                                         |                                     |                                                                                      | 8,000                                |                                              |                                     |                                                                   |                                                                                                    |                                                                                                    |  |  |
| 放行统计                                                              |                                               |        | <b>展定车收入: 44.34%</b>                                    |                                     | 簡厚年収入: 50.08%                                                                        | 4000-                                |                                              |                                     |                                                                   |                                                                                                    |                                                                                                    |  |  |
| 24小时剩余车位统计                                                        |                                               |        |                                                         |                                     |                                                                                      |                                      |                                              |                                     |                                                                   |                                                                                                    |                                                                                                    |  |  |
|                                                                   |                                               |        |                                                         | 博车收入 💼 固定车收入                        | ■ 充值                                                                                 | 0-2020-08-2                          | 14 2020-08-26 2                              | 1020-08-28 2020                     | -08-30 2020-09-01<br>■ 電改会額                                       | 2020-09-03 2                                                                                                    | 020-09-05 2020-09-07                                                                                                    |  |  |
| 明细报表 ^                                                            |                                               |        | •                                                       | 博车收入 🔳 图定车收入                        | ● 光道                                                                                 | 02020-08-2                           | 84 2020-08-26 2                              | 929-08-28 2820                      | -08-30 2020-09-01<br><b>-</b> 宗衣全領                                | 2020-09-03 2                                                                                                    | 020-09-05 2020-09-07                                                                                                    |  |  |
| <b>明细报表 ^</b>                                                     |                                               |        | 实收统计表                                                   | 博车收入 🔳 國定主收入                        | ■ 九回                                                                                 | 02020-08-2                           | 24 2020-08-26 2                              | 020-08-28 2020                      | -08-30 2020-09-01<br>■ 국왕(소화)                                     | 2020-09-03 2                                                                                                    | 2220-09-05 20220-09-07                                                                                                    |  |  |
| <b>明细报表 ^</b><br>插凸车辆明细<br>车辆进出明细                                 |                                               |        | ■ 8<br>实收统计表<br>日期                                      | (学生収入 ■ 配空生収入)                      | <ul> <li>元道</li> <li>位得车</li> </ul>                                                  | 0_2020-06-2                          | 24 2020-08-25 2<br>國遼东                       | 020-06-28 2020                      | -08-30 2020-09-51<br>● 元空金額<br>商家先進                               | 2020-09-03 2                                                                                                    | 222-09-05 2222-09-07                                                                                                    |  |  |
| <b>明语报表 ^</b><br>扬巧生等明他<br>车辆进行明他                                 |                                               |        | 实收统计表                                                   | 8学生の入 ■ 第注生の入<br>総数                 | <ul> <li>売重</li> <li>金額(元)</li> </ul>                                                | 0<br>2020-06-2<br>彩政                 | 14 2020-08-26 2<br>周空车<br>全新(元)              | 020-06-28 2020<br>第四次               | 68-33 2020-09-01<br>● 下市全部<br>同家先進<br>全部(元)                       | 2020-09-03 2<br>笔数                                                                                                    | 2020-09-05 2020-09-07<br>意計<br>全部(元)                                                                                                    |  |  |
| <b>時間起去 ^</b><br>场内生物明细<br>车辆运出明细<br>面得收入明细                       |                                               |        | 实收统计表           日期           2020.09.07                 | i呼車の入<br>■ 第25主の入<br>総数<br>809      | <ul> <li>売増</li> <li>協塚年</li> <li>金朝(元)</li> <li>3975.06</li> </ul>                  | 0<br>2020-08-2<br>毫数<br>944          | 24 2020-08-26 2<br>國定年<br>全額元)<br>3519-26    | 93<br>93                            | -06-30 2020-09-01<br>- R日生態<br>原原(方)査<br>- 442-84                 | 2020-09-03 2<br>編載<br>1925                                                                                                    |                                                                                                    |  |  |
| <b>明细股表 ^</b><br>场内生物明细<br>车辆运出明细<br>临停收入明细<br>固定在充趣明明            |                                               |        | 安牧焼け表<br>日間<br>2020-09-07<br>合け                         | (学生な入 ) 図25生な入<br>通数<br>809<br>809  | <ul> <li>売車</li> <li>協募集</li> <li>金都(元)</li> <li>3975.06</li> <li>3975.06</li> </ul> | 0<br>2020-06-2<br>6820<br>944<br>944 | 24 2020-08-25 2<br>関定年<br>全部(元)<br>3519.26   | 932 06-28 2020<br>68382<br>93<br>93 | -06-30 2020-09-01<br>● R01金郎<br>南京の道<br>全部(元)<br>442.84<br>442.84 | 2020-09-03 2<br><b>2020-09-03</b> 2<br><b>2020-09-03</b> 2<br><b>2020-03</b> 2<br><b>2020-03</b> 2<br><b></b> | مور مور مور         مور مور مور           شانا         مور مور           7337.16         7937.16                                                                                                    |  |  |
| <b>明细粉衣</b> ^<br>杨约车骑时他<br>车骑进出明他<br>杨伟收入明暗<br>周定东方摄明图<br>周定东方摄明相 |                                               |        | 5000 (11 + 2000)<br>2020 (10 + 07)<br>(10 + 11)<br>(11) | (学生の人) ■ 第25年の人<br>総数<br>809<br>809 | <ul> <li>大臣</li> <li>総勝本</li> <li>金駿元)</li> <li>3975.66</li> <li>3975.66</li> </ul>  | 0<br>2000-68-3<br>944<br>944         | 24 2005 08-35 2<br>東京本<br>2519 26<br>3519 26 | 920-06-28 2020<br>REX<br>93<br>93   | - 48-30 2020 69-01<br>● Rの生活<br>同時介述圏<br>442.84<br>442.84         | 2020-09-03 2<br>                                                                                                    | كَتَرْتُ مَعْنَدُهُ مَعْنَا لَكُمْ مُعْنَا لَكُمْ مُعْنا لَكُمْ مُعْنَا لَكُمْ مُعْنَا لَكُمْ مُعْنَا لَكُمْ مُعْنَا لَكُمْ مُعْنَا لَكُمْ مُعْنَا لَكُمْ مُعْنَا لَكُمُ مُعْنَا لَكُمْ مُعْنَا لَكُمْ مُعْنَا لَكُمْ مُعْنَا لِحُمْ مُعْنَا لَكُمْ مُعْنَا لِحُمْ مُعْنَا لِكُمْ مُعْنَا لِحُمْنَا لَحُمْ مُعْنَا لَكُمْ مُعْنَا لَكُمْ مُعْنَا لَكُمْ مُعْنَا لَكُمْ مُعْنَا لَكُمْ مُعْنَا لَكُمُ مُعْنَا لَكُمْ مُعْنَا لَكُمُ مُعْنَا لَكُمْ مُعْنَا لَكُمْ مُعْنَا لَكُمْ مُعْنَا لَكُمْ مُعْنَا لَكُمْ مُعْنَا لَكُمْ مُعْنَا لَكُمْ مُعْنَا لَكُمْ عُنَا لَكُمْ مُعْنَا لِحُمْ مُعْنَا لِحُمْ مُعْنَا لَكُمْ مُعْنَا لِحُمْ مُعْنَا لِحُمْنَا لِكُمْ مُعْنَا لَكُمْ مُعْنَا لِحُمْ مُعْنَا لَكُمْ مُعْنَا لِحُمْ مُعْنَا لِحُمْ مُعْنَا لِحُمْ مُعْنَا لِحُمْ عُنَا لَكُمْ مُعْنَا لِحُمْ مُعْنَا لِحُمْ مُعْنَا لِحُمْ مُعْنَا لِحُمْ مُعْنَا لِحُمْ مُعْنَا لِحُمْ مُعْنَا لَكُمْ |  |  |

选择报表中心后,有统计报表、明细报表、基础报表可以查看,所有报表都可以结合组织机构进行筛选。

1、统计报表

| 集团停车管理平台   | 首页 BI分析                    | 车场报告     | 报表中心     | 业务处理          | 大屏                            | 平台管理           |        |                |               | 料拓自                | 自营车场       | ۶ ×        | 、系统管理员     | 翰体         |
|------------|----------------------------|----------|----------|---------------|-------------------------------|----------------|--------|----------------|---------------|--------------------|------------|------------|------------|------------|
| 统计报表 ^     | 首页   运营月疫                  | ×   9935 | BMBH × I | 24分时期余年位统计    | ×   20                        | Emit ×         | 车场收入日报 |                |               |                    |            |            |            |            |
| > 车场收入日报   | 输入机构实际                     | Q,       | 日期选择:    | 2021-01-05    |                               | 2021-01-0      | 5 8    | 查询             |               |                    |            |            |            |            |
| 车场收入月报     | <ul> <li>料拓自营车场</li> </ul> |          | 业务类型实    | 收占比图          |                               |                |        | 实收趋势图          |               |                    |            |            |            |            |
| 车流统计日报     |                            |          | 国党       | (年収入: 15.77%、 | 充重 (                          | 296            |        | 180,000        |               |                    |            |            |            |            |
| 车流统计月报     |                            |          |          |               |                               |                |        | 120,000        |               |                    |            |            |            |            |
| 放行统计       |                            |          |          |               |                               |                |        | 60,000         |               |                    |            |            |            |            |
| 24小时剩余车位统计 |                            |          |          | 他带车边          | <ul> <li>人 ■ 国空车收入</li> </ul> | 、、、 磁停车收入: 84. | 23%    | 0 2020-12-22 2 | 020-12-24 202 | 0-12-26 2020-12-28 | 2020-12-30 | 2021-01-01 | 2021-01-03 | 2021-01-05 |
| 异常预警统计     |                            |          |          |               |                               |                |        |                |               |                    | - 東次金統     |            |            |            |
| 明细报表 🗸 🗸   |                            |          | 实收统计     | 表             |                               |                |        |                |               |                    |            |            |            |            |
|            |                            |          | 0.0      |               | 临停车                           |                |        | 固定车            | p             | 物东充值               |            | 습计         |            |            |
| 其础信白表 、    |                            |          | DR       | 交易電           | R 6                           | 2入金额(元)        | 交易笔数   | 收入金额(元)        | 交易笔数          | 收入金额(元)            | 交易笔数       | 收入金额(元)    |            |            |
|            |                            |          | 2021-0   | 1-05 9193     |                               | 58774.46       | 35     | 11002          | 0             | 0                  | 9228       | 69776.46   |            |            |
|            |                            |          | 습니       | 9193          |                               | 58774.46       | 35     | 11002          | 0             | 0                  | 9228       | 69776.46   |            |            |
|            |                            |          |          |               |                               |                |        |                |               |                    |            |            |            | < 1 >      |

可以按天、按月对车流和收入进行统计。报表包括:车场收入日报、车场收入月报、车流统计日报、车流统计月报、放行统计、24 小时剩余车位统计、异常预警统计

#### 厦门科拓通讯技术股份有限公司

# 2、明细报表

| 集团停车管理平台 | 前页 即分析    | 车场报告    | 报表中心    | 业务处理 大屏        | 平台管理    |            |                     | 科拓自营车场 | v    | ) ș   | 9、系统管理员   | 简体       |
|----------|-----------|---------|---------|----------------|---------|------------|---------------------|--------|------|-------|-----------|----------|
| 统计报表 ~   | 首页 1 运营月报 | ×   异体预 | BAH × I | 24分可剩余车位统计 × ; | 銀行统计 ×  | - 车场收入日报 × | 场内车辆码相 ×            |        |      |       |           |          |
| 明细报表 ^   | 输入机构实际    | ٩       | 车牌号:    | MEXSING A      | 編英型: 全部 | × •        | 9 H                 |        |      |       |           |          |
| ▶ 场内车辆的图 | 科拓自营车场    |         | 序型      | 车场名称           |         | 车提号        | 入场时间                | λΩ     | 停车时  | 照片预范  |           |          |
| 车辆进出明细   |           |         | 1       | 彩猊城地上车和        | 5       | 津AEL899    | 2021-01-06 15:35:37 | 西入日    | 189  | 预览    |           |          |
|          |           |         | 2       | 东山县医院          |         | 间E765AV    | 2021-01-06 15:35:34 |        | 48   | 题题    |           |          |
| 车辆停车时间   |           |         | 3       | 强限商业广场         |         | 间DD81326   | 2021-01-06 15:35:34 |        | 4段   | 59.93 |           |          |
| 临岸收入明祖   |           |         | 4       | 郑州国贸           |         | 皖LJ2316    | 2021-01-06 15:35:31 |        | 7秒   | 预观    |           |          |
| 同定车充值明细  |           |         | 5       | 郑州国贸           |         | 38AF11239  | 2021-01-06 15:35:24 |        | 1469 | 50 SZ |           |          |
| 自定在值归间   |           |         | 6       | 半岛金街           |         | JRINBX816  | 2021-01-06 15:35:23 | λП     | 15B9 | 酸氮    |           |          |
|          |           |         | 7       | 住怨万科广场         |         | 鐵AQ3Y82    | 2021-01-06 15:35:16 | 地库东南入口 | 2260 | 预观    |           |          |
| 开发票明细    |           |         | 8       | 郑州国贸           |         | 豫A25P9B    | 2021-01-06 15:35:11 |        | 2760 | 59 HZ |           |          |
| 交照明细     |           |         | 9       | 郑州国贸           |         | 豫AK0889    | 2021-01-06 15:35:10 |        | 2869 | 预览    |           |          |
| 停留过长车辆明细 |           |         | 10      | 阳光乐园彩悦如        | \$      | 津K17556    | 2021-01-06 15:35:08 | 广东路入口  | 3069 | 59 92 |           |          |
| 临岸进款明细   |           |         |         |                |         |            |                     | _      |      |       | < 1 2 3 4 | 5 1132 > |
|          |           |         |         |                |         |            |                     |        |      |       |           |          |
| 找著明維     |           |         |         |                |         |            |                     |        |      |       |           |          |
| 基础信息表 、  |           |         |         |                |         |            |                     |        |      |       |           |          |

明细报表可以根据选择的组织机构查看集团的所有明细信息,包括车辆、收入、开票等。具体报表包括:车辆进出明细、车辆停车明细、临停收入明细、固定车充值明细、商家充值明细、开发票明细、交班明细、停留过长车辆明细、临 停退款明细、找零明细

3、基础信息表

3.1 车场管理表

## 专业价值,服务典范!

| 集团停车管理平台 | 首页 BI分析 车场报     | 告报表中心业          | 务处理 大屏 平台管理                                 |                           | 科拓自雪         | \$\$\$\$\$\$\$\$\$\$ | 入 系統管理员 前体           |
|----------|-----------------|-----------------|---------------------------------------------|---------------------------|--------------|----------------------|----------------------|
| 统计报表 ~   | 顧页   运業月級 ×   ! | 异常预偿统计 ×   24小时 | 剩余车位统计 × I 放行统计 ×                           | 车场收入日辰 × 1 场              | 的车辆明细 × 车场管理 | ·× 唐                 |                      |
| 明细报表 ~   | 输入机构名称 Q        | 这接状态: 全部        | ✓ 登泰英型: 全                                   | き                         | 通岸地区 >       | <b>2</b> 8           | <b>1</b>             |
| 基础信息表 ^  | 科拓自豐车塔          | 车场ID            | 管理详情                                        |                           |              |                      | X 操作                 |
| ▶ 车场管理表  |                 | 548             | 基本详情区域详情                                    | 进出口详祷 计                   | 長规则列表        |                      | 5 开适—卡多场<br>5 开适—卡多场 |
| 固定车卡管理表  |                 | 942             | 车场ID: 280                                   | * 车场名称:                   | 南京万谷慧生活广场    | • 车场业态: 常业综合体 >>     | 9 开进一卡多场             |
| 设备管理表    |                 | 1050            | <ul> <li>         ・年位数: 500     </li> </ul> | <ul> <li>车场经度:</li> </ul> | 118.813522   | • 车场纬度: 32.101775    | n 开通一卡多场             |
|          |                 | 1182            | 北京世7 "建口可加约: 不可加约                           | * aballagat:              | 江沙甸州东市相關这种可  |                      | 9 开述一卡多场<br>9 开述一卡多场 |
|          |                 | 2766            |                                             |                           |              | 取消                   | <b>交</b> 开通一卡多场      |
|          |                 | 3534            | 长沙南二环二段282号生态停车场                            | 商业综合体                     | 300          | 湖南省长沙市天心区南二环         | 詳簡 开通一卡多场            |
|          |                 | 3642            | 北京中酿万科半岛广场                                  | 简业综合体                     | 720          | 北京市房山区长阳             | 詳讀 开通一卡多场            |
|          |                 | 3643            | 住总万科广场                                      | 商业综合体                     | 1000         | 北京市大兴区旧宫镇忠源          | 2 详ყ 开道一卡多场          |
|          |                 |                 |                                             |                           |              |                      | < 1 2                |
|          |                 |                 |                                             |                           |              |                      |                      |

可以按连接状态、业态类型、地区进行查询;

### 1) 点击操作区域的详情按钮, 用户可以对车场的基础信息进行编辑

| 集团停车管理平台 | 首页 BI分析 车场报告 | 报表中心     | 业务处理 大屏 平台管理         |       | 科拓   | 自营车场 >             | A, 何1999 前体 |  |
|----------|--------------|----------|----------------------|-------|------|--------------------|-------------|--|
| 统计报表 ~   | 育页 车场管理表 ×   |          |                      |       |      |                    |             |  |
| 明细报表 ~   |              | 连接状态: 全部 | ✓ 业态关型: 全部           | ★ #   |      |                    |             |  |
| 基础信息表 ^  | 科拓自贾车场       | 车场ID     | 车场名称                 | 车场业态  | 车位数  | 车场地址               | 操作          |  |
|          |              | 280      | 南京万谷慧生活广场            | 商业综合体 | 500  | 江苏省南京市栖霞区华电        | 详前 开通—卡多场   |  |
| ▶ 车场管理表  |              | 548      | 郑州国贸                 | 商业综合体 | 200  | 珠海市貴洲区珠海大道         | 详情 开通—卡多场   |  |
| 固定车卡管理表  |              | 942      | 北京亚冷国际供应链停车场         |       | 300  | 北京亚冷国际供应链停的        | 洋് 街 开通卡多场  |  |
| 设备管理家    |              | 1050     | 阳光乐园彩悦城              | 商业综合体 | 300  | 天津市河西区乐园道9         | 詳讀 开通一卡多场   |  |
|          |              | 1182     | 北京世界之花停车场 (世界之花假日广场) | 商业综合体 | 200  | 珠海市香洲区珠海大道         | 詳請 开通       |  |
|          |              | 1607     | 北京兴丰家园地下车库           |       | 185  | 北京市大兴区兴丰大的         | 洋橋 开通一卡多场   |  |
|          |              | 2766     | 天津正融科技大厦             | 写字楼   | 300  | 天津市红桥区咸阳北路与中嘉南道交汇。 | 洋簡 开通一卡多场   |  |
|          |              | 3534     | 长沙南二环二段282号生态停车场     | 其它    | 300  | 湖南省长沙市天心区南二环二      | 洋楂 开通一卡多场   |  |
|          |              | 3642     | 北京中植万科半岛广场           | 商业综合体 | 720  | 北东市房山区长阳镇          | 洋楂 开递一卡多场   |  |
|          |              | 3643     | 住总万科广场               | 商业综合体 | 1000 | 北京市大兴区旧宫镇忠淳皆       | 詳請 开通一卡多场   |  |

2) 点击操作区域的开通一卡多场 (关闭一卡多场), 以控制该车场是否可以

参与一卡多场充值

3.2 固定车卡管理表

厦门科拓通讯技术股份有限公司

地址:中国.厦门市思明区台东路 155 号观音山国际商务营运中心 3 号楼 3F 邮编: 361008

电话: 86-592-3521111 传真: 86-592-2611689 网址: www.keytop.com.cn 邮箱: hyz@keytop.com.cn

**KEYTOP** 科拓

### **KEYTOP** 科拓

### 专业价值,服务典范!

| 集团停车管理平台 | 首页 BI分析 车场报告               | 报表中心   | 业务处理 大屏 平     | 平台管理      |                   | 熟战科拓自营        | ~            | 入 何時時     | 856K   |
|----------|----------------------------|--------|---------------|-----------|-------------------|---------------|--------------|-----------|--------|
| 统计报表 ~   | 首页 國定年信息表 ×                |        |               |           |                   |               |              |           |        |
| 明细报表 ~   | 输入机构合称 Q                   | 车牌号: 请 | â入车牌号 國定车卡名称: | 请输入固定车卡名  | <u>津部 へ</u><br>全部 | 28 9 <b>4</b> | <b>查询</b> 寻出 |           |        |
| 管理信息表 ^  | <ul> <li>詞试科拓自實</li> </ul> | 序号     | 车场名称          | 车牌号       | 固定车卡ID            | 月租<br>VIP东    | 用户名          | 车位数量      | 操作     |
|          |                            | 1      | 集团平台测试车场2     | 京QA37Y8,京 | 76                | 产权<br>其他      | 固定车卡退款验证005  | 26        | 预范     |
| 年場品思想    |                            | 2      | 集团平台测试车场1     | 京AD20408, | 288               | 时租车 205       | 固定车卡退款验证005  | 9         | - 59 R |
|          |                            | 3      | 集团平台测试车场1     | 京固定车卡退    | 287               | 克值车 204       | 固定车卡退款验证004  | 14        | 预戒     |
| 设备信息表    |                            | 4      | 集团平台测试车场2     | 京NP8U18,京 | 75                | 固定车卡退款验证004   | 固定车卡退款验证004  | 10        | 预范     |
|          |                            | 5      | 集团平台测试车场1     | 京固定车卡退    | 286               | 固定车卡退款验证003   | 固定车卡退款验证003  | 37        | 預意     |
| 固定车管理 >  |                            | 6      | 集团平台测试车场2     | 亦NSU320,东 | 74                | 固定车卡退款验证003   | 固定车卡退款验证003  | 38        | 預改     |
|          |                            | 7      | 集团平台测试车场2     | 京固定车卡温    | 73                | 固定车卡退款验证002   | 固定车卡退款验证002  | 9         | 预载     |
|          |                            | 8      | 集团平台测试车场1     | 京JG5566,京 | 285               | 固定车卡退款验证002   | 固定车卡退款验证002  | 7         | 预改     |
|          |                            | 9      | 集团平台测试车场1     | 宗固定车卡通    | 284               | 固定车卡退款验证001   | 固定车卡退款验证001  | 6         | 预改     |
|          |                            | 10     | 集团平台测试车场2     | 京N9WF98,京 | 72                | 固定车卡退款检证001   | 固定车卡退款验证001  | 9         | 预宽     |
|          |                            |        |               |           |                   |               | < [          | 1 2 3 4 5 | 273 ;  |

左侧可以选择组织机构或车场对固定车卡进行查看,页面可以按车牌号、固定车卡名称、车位类型查询;操作区域的预览按钮可以查看固定车的车位信息和车辆信息

#### 3.3 设备管理表

| 集团停车管理平台 | 首页 BI分析 车场报告       | 报表中心   | 业务处理 大屏 平台管理     | !              | 料拓目     | 調査を場 🗸 🗙     | 系统管理员 简体         |
|----------|--------------------|--------|------------------|----------------|---------|--------------|------------------|
| 统计报表 ~   | 算页   国定车卡管理表 × (24 | 新管理表 × |                  |                |         |              |                  |
| 明卿报表 ~   |                    | 设备状态:  | 2章 v             | <del>9</del> # |         |              |                  |
| 基础信息表 ^  | 科拓自實车場             | 序号     | 车场名称             | 设备ID           | 设备名称    | 设备MAC/IP     | 当前设备状态           |
|          |                    | 1      | 北京中粮万科半岛广场       | 0              |         | 192.168.8.25 |                  |
| 车场管理表    |                    | 2      | 北东兴丰家园地下东库       | 0              |         | 172.19.2.112 |                  |
| 固定车卡管理表  |                    | 3      | 长沙南二环二段282号生态停车场 | 0              |         | 172.19.8.151 |                  |
| ▶ 设备管理表  |                    | 4      | 北京亚冷国际供应链像车场     | 0              |         | 172.19.2.42  |                  |
|          |                    | 5      | 天津富豪新开门          | 7              | 中央      | 127.0.0.1    |                  |
|          |                    | 6      | 天津富豪新开门          | 7              | 中央      | 127.0.0.1    |                  |
|          |                    | 7      | 天津富豪新开门          | 1              | 卫国道出口主机 | 172.19.2.102 |                  |
|          |                    | 8      | 天津富豪新开门          | 1              | 新开路出口主机 | 172.19.2.103 |                  |
|          |                    | 9      | 天津富豪新开门          | 1              | 卫国强入口主机 | 172.19.2.2   |                  |
|          |                    | 10     | 天津富豪新开门          | 1              | 新开路入口主机 | 172.19.2.3   |                  |
|          |                    |        |                  |                |         |              | < 1 2 3 4 5 11 > |
|          |                    |        |                  |                |         |              |                  |

### 查看设备相关信息及设备状态

# 五、业务处理

1、财务对账

| 集团停车管理平台    | 首页 日分析 车场报告      | 报表中心 业务处理      | 集团大屏       | 平台管理       |            |                | (        | 集团停车-组织(成都) | Y  | A,3≪三 1644 |
|-------------|------------------|----------------|------------|------------|------------|----------------|----------|-------------|----|------------|
| 向家管理        | 首页 I 收入分析 × I 用版 | × : 车场收入日报 × ; | 车运信息表 ×    | 国定华信息表 × I | 设备信息表 ×    | 维上收入对张 ×       |          |             |    |            |
| 射伤对胀衷 ^     | 输入机构实际 Q         | 对我结果: 全部       | ✓ 利振       | 人员: 全部     |            | 時年: 2020-09-07 | 20       | 10-09-07    | 查询 |            |
| • 线上收入对账    | ▶ 集団停车-18代(反都)   | 车场名称           | 日期         | 对例结果       | 线上实收金额 (元) | 对账实收金额 (元)     | 金额差异 (元) | 对账人员        | 备注 | 操作         |
| 异常植枝 ^      |                  | 贵州中天会展城9号      | 2020-09-07 | 未対账        | 313766     |                |          |             |    | 操作         |
| F.F.L.COM   |                  | 重庆金科云阳世界城      | 2020-09-07 | 未对账        | 534911     |                |          |             |    | 操作         |
| <b>计承担的</b> |                  | 重庆开州金科开州城      | 2020-09-07 | 未对账        | 622838     |                |          |             |    | 接作         |
| 常改生规程校      |                  | 北京众仁堂医院        | 2020-09-07 | 未对账        | 356524     |                |          |             |    | 操作         |
|             |                  | 杭州海建材市场        | 2020-09-07 | 未对账        | 318481     |                |          |             |    | 接作         |
|             |                  | 盛达花园           | 2020-09-07 | 未对账        | 511979     |                |          |             |    | 操作         |
|             |                  | 窗墓世纪公园小区       | 2020-09-07 | 未对账        | 186307     |                |          |             |    | 提作         |
|             |                  | 平顶山东城党购物       | 2020-09-07 | 未对账        | 607866     |                |          |             |    | <b>提作</b>  |
|             |                  | 盛达花园           | 2020-09-07 | 未对账        | 614.17     |                |          |             |    | 操作         |
|             |                  | 窗墓世纪公园小区       | 2020-09-07 | 未对账        | 1086.38    |                |          |             |    | 操作         |
|             |                  |                |            |            |            |                |          |             |    | < 1 2 >    |

选择业务处理后,选择财务对账表,可以进行线上对账操作,接通第三方结算的集团,可以实现自动对账。

# 2、异常稽核

| 集团停车管理平台                  | 首页 时分析 车场报告      | 报表中心             | 业务处理 大屏 平台管部                                                                            | 理                              |             | 科拓自雪车               | 66 🗸   | ·        | A 系统管理员 | 简体   |
|---------------------------|------------------|------------------|-----------------------------------------------------------------------------------------|--------------------------------|-------------|---------------------|--------|----------|---------|------|
| 财务对账 🗸                    | 第页   国定车管理 ×   国 | 定车卡管理表 ×         | 异果放行槽线 ×                                                                                |                                |             |                     |        |          |         |      |
| 异常稽核 ^                    | 输入机构名称 Q         | 日驅选择:<br>稽核类型: 1 | 2020-12-08         日         2021-01-07           全部         X         放行类型:         全部 | □ 车牌号:<br>> <u></u> <b>五</b> 尚 | 请输入车牌<br>导出 | ⇒ 车辆类型: 全部          | s v j  | 入场/出场: 全 | 5 V     |      |
| ▶ 异常放行播放                  | 科拓目書车地           | 序号               | 车场名称                                                                                    | 车牌号                            | 入场/出场       | 入场/出场时间             | 入口/出口  | 车辆类型     | 放行类型    | 操作   |
| 免费放行稽核                    |                  | 1                | 天津正融科技大厦                                                                                | 000000                         | 出场          | 2021-01-06 17:50:39 | 货车通道出口 | 信停车      | 跟车放行    | 相接   |
| 遥控放行稽核                    |                  | 2                | 住总万科/广场                                                                                 |                                | 出场          | 2021-01-06 11:47:55 |        | 临停车      | 异常放行    | 植核   |
| JACON AT BASENIA          |                  | 3                | 北京世界之花傳车场 (世界之花假日广场)                                                                    |                                | 出场          | 2021-01-06 09:56:43 |        | 临停车      | 异常放行    | 稻枝   |
| 9月10天/14- <b>8年代3</b> 93K |                  | 4                | 北京世界之花停车场 (世界之花假日广场)                                                                    | 空00000000                      | 出场          | 2021-01-06 07:45:30 |        | 临停车      | 异常放行    | 稽核   |
| 一卡多场固定车 >                 |                  | 5                | 东山县医院                                                                                   | 间DT033P                        | 进场          | 2021-01-06 05:53:16 | λD     | 固定车      | 未知故行    | 稲榱   |
|                           |                  | 6                | 东山县医院                                                                                   | 间E0353警                        | 进场          | 2021-01-06 05:16:46 | 入口     | 固定车      | 未知故行    | 俗絵   |
| 电子抵扣券 、                   |                  | 7                | 东山县医院                                                                                   | 间E810KJ                        | 进场          | 2021-01-06 03:09:51 | 入口     | 固定车      | 未知故行    | 相接   |
|                           |                  | 8                | 东山县医院                                                                                   | 间EQR160                        | 进场          | 2021-01-06 02:32:51 | λП     | 固定车      | 未知放行    | 相核   |
| 國進生日理 ^                   |                  | 9                | 东山县医院                                                                                   | 闽DD6T28                        | 进场          | 2021-01-06 01:10:54 | λП     | 固定车      | 未知放行    | 稽核   |
| 固定车管理                     |                  | 10               | 东山县医院                                                                                   | 间E61F23                        | 进场          | 2021-01-06 00:51:48 | λП     | 固定车      | 未知放行    | 稲枝   |
| 退款管理                      |                  |                  |                                                                                         |                                |             |                     |        |          | 12345   | 1262 |

#### 厦门科拓通讯技术股份有限公司

地址:中国.厦门市思明区台东路 155 号观音山国际商务营运中心 3 号楼 3F 邮编: 361008 电话: 86-592-3521111 传真: 86-592-2611689 网址: www.keytop.com.cn 邮箱: hyz@keytop.com.cn

异常稽核分为异常放行稽核、免费放行稽核、遥控放行稽核、修改车牌稽核, 主要用于判断车场端人员是否为正常操作行为。

六、集团大屏

选择集团大屏后,会直接开启新页面集团大屏,大屏内容为当天的实时数据统计,随真实数据的上报实时滚动。

# 七、平台管理

### 1、组织机构管理

|                      | 首页 81分析 报表中心                                                                                                    | 业务处理 大屏 平台                                                                                                    | <b>台</b> 理                                                                                                    |                                                                                                    |                                       |                                                                                                    | 演示集团         |                  | 久 91三 1884 |
|----------------------|----------------------------------------------------------------------------------------------------|----------------------------------------------------------------------------------------------------|----------------------------------------------------------------------------------------------------|----------------------------------------------------------------------------------------------------|---------------------------------------|----------------------------------------------------------------------------------------------------|--------------|------------------|------------|
|                      |                                                                                                    |                                                                                                    | ácrevítet:                                                                                                    |                                                                                                    | ,<br>v                                | 1                                                                                                    |              |                  |            |
|                      | BEA-MANDER Q.                                                                                                    |                                                                                                    | Harris -                                                                                                    |                                                                                                    |                                       |                                                                                                    |              |                  |            |
|                      | <ul> <li>演示素用</li> </ul>                                                                                                    | 演示集团                                                                                                    | Date:                                                                                                    |                                                                                                    |                                       |                                                                                                    |              | \$201Ub          | 9255 93    |
|                      |                                                                                                    | 车场D                                                                                                    |                                                                                                    |                                                                                                    |                                       | REMOND                                                                                                    |              | 地址               |            |
|                      |                                                                                                    |                                                                                                    | 170M2                                                                                                    |                                                                                                    | li.                                   |                                                                                                    |              |                  |            |
|                      |                                                                                                    |                                                                                                    |                                                                                                    |                                                                                                    |                                       |                                                                                                    |              |                  |            |
|                      |                                                                                                    |                                                                                                    |                                                                                                    |                                                                                                    | 政治 高士                                 |                                                                                                    |              |                  |            |
|                      |                                                                                                    |                                                                                                    |                                                                                                    |                                                                                                    |                                       |                                                                                                    |              |                  |            |
|                      |                                                                                                    |                                                                                                    |                                                                                                    |                                                                                                    |                                       |                                                                                                    |              |                  |            |
|                      |                                                                                                    |                                                                                                    |                                                                                                    |                                                                                                    |                                       |                                                                                                    |              |                  |            |
|                      |                                                                                                    |                                                                                                    |                                                                                                    |                                                                                                    |                                       |                                                                                                    |              |                  |            |
|                      |                                                                                                    |                                                                                                    |                                                                                                    |                                                                                                    |                                       |                                                                                                    |              |                  |            |
|                      |                                                                                                    |                                                                                                    |                                                                                                    |                                                                                                    |                                       |                                                                                                    |              |                  |            |
|                      |                                                                                                    |                                                                                                    |                                                                                                    |                                                                                                    |                                       |                                                                                                    |              |                  |            |
|                      |                                                                                                    |                                                                                                    |                                                                                                    |                                                                                                    |                                       |                                                                                                    |              |                  |            |
|                      |                                                                                                    |                                                                                                    |                                                                                                    |                                                                                                    |                                       |                                                                                                    |              |                  |            |
|                      |                                                                                                    |                                                                                                    |                                                                                                    |                                                                                                    |                                       |                                                                                                    |              |                  |            |
|                      |                                                                                                    |                                                                                                    |                                                                                                    |                                                                                                    |                                       |                                                                                                    |              |                  |            |
|                      |                                                                                                    |                                                                                                    |                                                                                                    |                                                                                                    |                                       |                                                                                                    |              |                  |            |
|                      |                                                                                                    |                                                                                                    |                                                                                                    |                                                                                                    |                                       |                                                                                                    |              |                  |            |
|                      | 首页 81分析 报表中心                                                                                                    | 业务处理 大屏 平台                                                                                                    | 82                                                                                                    |                                                                                                    |                                       |                                                                                                    | 演示表团         | ×                | A 94E 1864 |
|                      |                                                                                                    |                                                                                                    | 整理                                                                                                    | _                                                                                                    |                                       |                                                                                                    | 367481       | ×.)              | A 9≂ 18%   |
| 集团停车管理平台<br>· 组织机构管理 |                                                                                                    | 业务处理 大麻 平台<br>分配车场                                                                                                    | 117<br>                                                                                                    | -                                                                                                    |                                       | ×                                                                                                    | <b>376</b> 2 | ×                | A 945 1894 |
|                      | ЩД 809¥ 8(*+¢<br>на силина ·<br>(50.5%сор с.)<br>• Жажа                                                                                                    | 1000日<br>1000日<br>1000日 | 112<br>10.41500 \$180:                                                                                                    | <u>輸入和30</u>                                                                                                    | ASBEDDS: [] ISSUE                     | ×<br>v <u>s</u>                                                                                                    | X74H         | ¥ )              | A 900 884  |
|                      | 04440 9009 9000 20                                                                                                    | <u> 全</u> 第次の世 大麻 下台<br>分配を応<br>の <b>演示集団</b><br>和名の<br>所有な13                                                                                                    | 512<br>(6)./1-5000<br>5                                                                                                    | SA SID                                                                                                    | ARRADE: States<br>Elda 416            | ×<br>v dB                                                                                                    | жн           |                  | A 900 594  |
|                      | C+43/8 16(18 23<br>• 354/970 73<br>- 554/970 73<br>- 554/970 73<br>- 554/970 73<br>- 554/970 73<br>- 554/970 74<br>- 554/970 74<br>- 554/9700 74<br>- 554/9700 74<br>- 554/9700 74<br>- 554/9700 74<br>- 554/970 | 2000年 大津 1740<br>分配455<br>の 読示集団<br>中間の<br>一                                                                                                    | গায়<br>(৩.১৬৩০০ সংউ০:<br>5<br>5<br>5<br>5<br>5<br>5<br>5<br>5<br>5<br>5<br>5<br>5<br>5                                                                                                    | 10.1500                                                                                                    | ###the: ())))<br>2)345-18<br>() 3180  | ×<br>•<br>\$28m                                                                                                    | Ryan         | *<br>•<br>•<br>• | A 900 884  |
|                      | RT         R1099         R184-0           RT         GRADES         -           RT         GRADES         -           -         RT         -                                                                                                    | the 表 大王 Ye     for the second second                                                                                                    | হায়<br>উঠ্জালন্দ হাইকে<br>ইউট্টে হাইকে<br>11 মিনাহাইখ<br>12 একাগেম্বার্থ একাগেম্বার্থ<br>20 একাগেম্বার্থ একাগেম্বার্থ                                                                                                    | ۲. ۲. So<br>۲. So<br>۲. So<br>۲. So<br>۲. So                                                                                                    | #80%: 80%<br>2844<br>3980             | × 28                                                                                                    | R.M.         |                  | A NE IN    |
|                      | RT         B1099         R184-0           RT         CRXAES         *           RT         CRXAES         *           RT         CRXAES         *           RT         CRXAES         *                                                                                                    |                                                                                                    | 100<br>10.41000<br>10.410000<br>10.410000<br>10.41000000<br>10.410000<br>10.410000<br>10.410000<br>10. | 50.5150<br>(202 )                                                                                                    | ###tre @ass<br>285438<br>0 \$1500     | × 0.0                                                                                                    | 2/45         |                  | A NE IN    |
|                      | RT         B1099         R184-0           RT         CHINATES         *           RT         CHINATES         *           RT         CHINATES         *           RT         CHINATES         *                                                                                                    | (大)の (大)の (大)の (大)の (大)の (大)の (大)の (                                                                                                    | 100         \$1500           500         \$1500           500         \$1560           10         #1000           200         2.0450.4500           200         2.0450.4500           200         2.0450.4500           200         2.0450.4500           201         2.0450.4500           202         2.0450.4500           203         2.0450.4500           204         2.0450.4500           205         2.0450.4500           206         2.0450.4500           207         2.0450.4500                                                                                                    | 86,\\$150<br>  100 >   100 >   100   100   100   100   100   100   100   100   100   100   100   100   100   100   100   100   100   100   100   100   100   100   100   100   100   100   100   100   100   100   100   100   100   100   100   100   100   100   100   100   100   100   100   100   100   100   100   100   100   100   100   100   100   100   100   100   100   100   100   100   100   100   100   100   100   100   100   100   100   100   100   100   100   100   100   100   100   100   100   100   100   100   100   100   100   100   100   100   100   100   100   100   100   100   100   100   100   100   100   100   100   100   100   100   100   100   100   100   100   100   100   100   100   100   100   100   100   100   100   100   100   100   100   100   100   100   100   100   100   100   100   100   100   100   100   100   100   100   100   100   100   100   100   100   100   100   100   100   100   100   100   100   100   100   100   100   100   100   100   100   100   100   100   100   100   100   100   100   100   100   100   100   100   100   100   100   100   100   100   100   100   100   100   100   100   100   100   100   100   100   100   100   100   100   100   100   100   100   100   100   100   100   100   100   100   100   100   100   100   100   100   100   100   100   100   100   100   100   100   100   100   100   100   100   100   100   100   100   100   100   100   100   100   100   100   100   100   100   100   100   100   100   100   100   100   100   100   100   100   100   100   100   100   100   100   100   100   100   100   100   100   100   100   100   100   100   100   100   100   100   100   100   100   100   100   100   100   100   100   100   100   100   100   100   100   100   100   100   100   100   100   100   100   100   100   100   100   100   100   100   100   100   100   100   100   100   100   100   100   100   100   100   100   100   100   100   100   100   100   100   100   100   100   100   100   100   100   100   100   100   100   100   100   100   100   100   100 | 89874 800<br>28515<br>880<br>875      | x<br>v 92<br>1566                                                                                                    |              | 1                |            |
|                      | RT         B1099         R184-0           RT         CHINARE         *           RT         CHINARE         *           RT         CHINARE         *           RT         CHINARE         *                                                                                                    |                                                                                                    | 100         \$1500           \$100         \$1500           \$100         \$1560           \$10         \$1560           \$10         \$1560           \$10         \$1560           \$10         \$1560           \$10         \$1560           \$10         \$1560           \$10         \$1560           \$10         \$1560           \$10         \$1560           \$10         \$1560           \$10         \$1560           \$10         \$1560           \$10         \$1560           \$10         \$1560           \$10         \$1560           \$10         \$1560           \$10         \$1560           \$10         \$1560           \$10         \$1560           \$10         \$1560           \$10         \$1560           \$10         \$1560           \$10         \$1560           \$10         \$1560           \$10         \$1560           \$10         \$1560           \$10         \$1560           \$10         \$1560           \$10         \$1560           \$10 </td <td></td> <td>#8976 800<br/>28516<br/>2880</td> <td>x<br/>v 88<br/>1966</td> <td>101</td> <td></td> <td></td>                                                                                                    |                                                                                                    | #8976 800<br>28516<br>2880            | x<br>v 88<br>1966                                                                                                    | 101          |                  |            |
|                      | RT         B1099         R184-0           RT         CHINARE         *           RT         CHINARE         *           RT         CHINARE         *           RT         CHINARE         *           RT         CHINARE         *                                                                                                    |                                                                                                    | 100         \$1500           \$100         \$1500           \$100         \$1560           \$10         \$1560           \$10         \$1560           \$10         \$1560           \$10         \$1560           \$10         \$1560           \$10         \$1560           \$10         \$1560           \$10         \$1560           \$10         \$1560           \$10         \$1560           \$10         \$1560           \$10         \$1560           \$10         \$1560           \$10         \$1560           \$10         \$1560           \$10         \$1560           \$10         \$1560           \$10         \$1560           \$10         \$1560           \$10         \$1560           \$10         \$1560           \$10         \$1560           \$10         \$1560           \$10         \$1560           \$10         \$1560           \$10         \$1560           \$10         \$1560           \$10         \$1560           \$10         \$1560           \$10 </td <td>82.5160<br/>882 &gt;<br/>882 &gt;<br/>100<br/>100<br/>100<br/>100<br/>100<br/>100<br/>100<br/>10</td> <td>#89% 800<br/>2555<br/>120<br/>120<br/>120</td> <td>× 02</td> <td></td> <td></td> <td></td>                                                                                                    | 82.5160<br>882 ><br>882 ><br>100<br>100<br>100<br>100<br>100<br>100<br>100<br>10                                                                                                    | #89% 800<br>2555<br>120<br>120<br>120 | × 02                                                                                                    |              |                  |            |
|                      | RT         R1094         R184-0           RE         CRANES         *           RE         CRANES         *           RE         RE         *                                                                                                    | (大会) 大国 すね     (大会) 大国 すね     (大会) 大国 する     (大会) 大国 する     (大会) 大国 + (大会) 大国 + (大会) 大国 + (大会) 大国 + (大会) 大国 + (大会) 大国 + (大会) 大国 + (大会) 大国 + (大会) 大国 + (大会) - (大会) - (大会) - (大会) - (大会) - (-(-(-(-(-(-(-(-(-(-(-(-(-(-(-(-(-(-                                                                                                    | 107<br>10.10000<br>10<br>10<br>10<br>10<br>10<br>10<br>10<br>10<br>1                                                                                                    |                                                                                                    | 88% 805<br>28516<br>950               | ×<br>1500<br>1500 |              |                  |            |
|                      | RT         R1094         R184-0           RT         CRANES         *           RT         CRANES         *           RT         CRANES         *                                                                                                    | the field of the field of the field o                                                                                                    | 107<br>10.10000<br>10<br>10<br>10<br>10<br>10<br>10<br>10<br>10<br>1                                                                                                    |                                                                                                    | #80% 855<br>28516<br>580              | ×<br>1960<br>1<br>1<br>1<br>1<br>1<br>1<br>1<br>1<br>1<br>1<br>1<br>1<br>1<br>1<br>1<br>1<br>1<br>1<br>1                                                                                                    | 205          |                  |            |
|                      | RT         R1094         R184-0           RT         CHINARE         *           RT         CHINARE         *           RT         CHINARE         *           RT         CHINARE         *                                                                                                    | the field in the field in the field i                                                                                                    | 107<br>10.10000<br>200<br>200<br>200<br>201<br>202<br>203<br>204<br>205<br>205<br>205<br>205<br>205<br>205<br>205<br>205                                                                                                    |                                                                                                    | #80% 800<br>28516<br>880              | ×<br>1960<br>5                                                                                                    |              |                  |            |
|                      | RT         RS94         RS4-0           RE         CRSACE         *           RE         CRSACE         *           RE         RE         *                                                                                                    | the field in the field in the field i                                                                                                    | 107<br>10.10000<br>10<br>10<br>10<br>10<br>10<br>10<br>10<br>10<br>1                                                                                                    |                                                                                                    | #80x 800<br>23515<br>580              | ×<br>1920<br>2<br>2<br>2<br>2<br>2<br>2<br>2<br>2<br>2<br>2<br>2<br>2<br>2<br>2<br>2<br>2<br>2<br>2                                                                                                    |              |                  |            |
|                      | RT         RS94         RS4-0           RE         CRAME         *           RE         CRAME         *           RE         RE         *                                                                                                    | 文化         大田         予約           ● 演示集団         58.03         58.03           ● 演示集団         68.00         6                                                                                                    | 107<br>(0.1000)<br>200<br>200<br>200<br>201<br>201<br>202<br>203<br>205<br>205<br>205<br>205<br>205<br>205<br>205<br>205                                                                                                    |                                                                                                    | #80% 800<br>28519<br>880              |                                                                                                    |              |                  |            |
|                      | RT         RSPHIC         RSPHIC           RT         CARACTER         -           RT         CARACTER         -           RT         CARACTER         -                                                                                                    | 文化         大田         予約           ● 演示集団         58.853           ● 演示集団         68.00                                                                                                    | 107<br>10.10000<br>200<br>200<br>200<br>201<br>202<br>203<br>203<br>203<br>203<br>203<br>203<br>203                                                                                                    |                                                                                                    | #80% 800<br>28519<br>9800             |                                                                                                    |              |                  |            |
|                      | RT         RS94         RS4-0           RE         CRSACE         *           RE         CRSACE         *                                                                                                    | 文化         大田         予約           ● 演示集団         58.03           年間の         61.03                                                                                                    | 507<br>(0.1000)<br>50<br>50<br>50<br>50<br>50<br>50<br>50<br>50<br>50<br>50                                                                                                    |                                                                                                    | #80% 800<br>20516<br>9800             |                                                                                                    |              |                  |            |
|                      | RT         RSPACE         *           IN         CARACE         *           IN         CARACE         *           IN         CARACE         *                                                                                                    |                                                                                                    | 107<br>(0.1000)<br>5<br>5<br>5<br>5<br>5<br>5<br>5<br>5<br>5<br>5<br>5<br>5<br>5                                                                                                    |                                                                                                    | #80% 800<br>2653<br>9500              | ×<br>                                                                                                    |              |                  |            |

在组织机构管理中,用户可以对集团的组织机构进行增、删、改、查,也能 对组织机构下的车场进行分配操作。

# 2、用户管理

| 集团停车管理平台 | 首页 81分析 报表中心     | 业务处理 大屏 干台管理                                       |                                                       |              | 100 A               | iei v | A 960 1004                       |
|----------|------------------|----------------------------------------------------|-------------------------------------------------------|--------------|---------------------|-------|----------------------------------|
|          | RT I DERNEE * RM | <b>m</b>                                           | 新爆用户                                                  | ×            |                     |       |                                  |
|          | NEARINGER Q.     | <ul> <li>○ 演示集団</li> <li>255人 学校寺: 255人</li> </ul> | <ul> <li>※所願行体: 漢子奥田</li> <li>・ 年刊寺: 1000人</li> </ul> | v            |                     |       |                                  |
|          |                  | 225                                                | * Atm: 1000/                                          |              | 化建75间               | 账号状态  | 80                               |
|          |                  | 284                                                | +A6: Bar                                              | \$34         | 2020-09-16 15:55:28 | 87    | 98 28<br>2200 810                |
|          |                  | sars                                               | 13917203721                                           | 2 H A2       | 2020-09-16 14:53:08 | P0    | 918 2.8<br>22265 8.0             |
|          |                  | 108                                                | 15959219564                                           | #7425.#748   | 2020-09-11 10:27:38 | 88    | 96 12 12 18<br>12 12 18<br>18 18 |
|          |                  | 228                                                | 15959298580                                           | *******      | 2020-09-08 16:16:43 | 84    | 88 28<br>2283 819                |
|          |                  | 12.55                                              | 13606523851                                           | YERALMUSAL   | 2020-09-09 10:23:26 | 87.   | 88 27<br>2293 89                 |
|          |                  | 1984                                               | 13774655554                                           | #1596.¥3596  | 2020-09-09 1823.01  | 87    | 98 27<br>2200 80                 |
|          |                  | 91                                                 | 13518132093                                           | MTIGHE WIRKS | 2020-09-07 11:18:53 | 84    | 88                               |
|          |                  |                                                    | 18380363761                                           | #795         | 2020-09-09 16:33:42 | 67    | 88 88<br>88                      |
|          |                  | 108                                                | 18628355778                                           | TARAS        | 2020-09-09 11:13:44 | 89    |                                  |

在用户管理页面可以进行用户的增、删、改、查和添加角色,新增用户需要 用到手机号作为登录账号,同时用户所在的组织机构层级决定了用户能看到的数 据权限(能看到所在机构及下级机构的所有车场的数据)

## 3、角色管理

| 集团停车管理平台 | 首页 时分析 报表中心                   | 业务处理 大屏 平台管理 |            |                     | अल्लास ∨ २, अल्ल | 1264 |
|----------|-------------------------------|--------------|------------|---------------------|------------------|------|
| 组织机构管理   | 第五 : 0月5月聖王 <sup>×</sup> : 用户 | ER X REFE X  |            |                     |                  |      |
| 用户管理     | 1822-1514551): Q.<br>・ 漢示集成   | ◎ 演示集团       |            | \$7030A             |                  |      |
| · 角色管理   |                               | 角色名称         | 角色描述       | (1)29:5(4)          | 操作               |      |
|          |                               | 展车场投票        |            | 2020-09-11 10:28:16 | 编辑 重称            |      |
|          |                               | 果实活物色        |            | 2020-09-09 17:53.07 | 编辑 新除            |      |
|          |                               | 1678B        |            | 2020-09-08 16:16:15 | 88 B10           |      |
|          |                               | WEARA        | 1          | 2020-09-07 15:45:12 |                  |      |
|          |                               | SIGNAL       | Rist       | 2020-09-07 15:45:12 |                  |      |
|          |                               | 角色只有平台个话设置   | 角色只有平台个信运量 | 2020-09-07 15:45:12 |                  |      |
|          |                               | stainte      | 1          | 2020-09-07 15-45-12 | 9.5              |      |
|          |                               | anes         | not        | 2020-09-07 15:45:12 | 98               |      |
|          |                               |              |            |                     |                  |      |
|          |                               |              |            |                     |                  |      |
|          |                               |              |            |                     |                  |      |
|          |                               |              |            |                     |                  |      |
|          |                               |              |            |                     |                  |      |
|          |                               |              |            |                     |                  |      |

角色是对页面权限和按钮权限的管理,可以对角色进行增、删、改、查,一

#### 厦门科拓通讯技术股份有限公司

地址:中国.厦门市思明区台东路 155 号观音山国际商务营运中心 3 号楼 3F 邮编: 361008 电话: 86-592-3521111 传真: 86-592-2611689 网址: www.keytop.com.cn 邮箱: hyz@keytop.com.cn

个用户想要看到页面或者拥有什么功能权限,需要先在角色管理中将想要的页面

或功能添加给角色,再在用户管理中,将该角色添加给该用户。